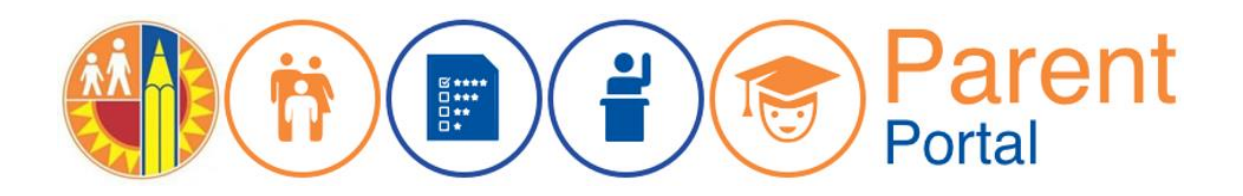

## Como cambiar su correo electrónico personal

Cada cuenta de *Schoology* debe estar asociada con una cuenta única de correo electrónico. *Schoology* utilizará la cuenta que uso en Parent Portal para crear una cuenta para padre. Si el correo electrónico dentro de Parent Portal fue previamente utilizado para una cuenta en *Schoology*, aparecerá un mensaje que indica un error.

| https://passportapp.laus                                                                                | LAUSD Parent Access Support System Portal (PASSport) | Q | Mensaje de error                                        |
|----------------------------------------------------------------------------------------------------|------------------------------------------------------|---|---------------------------------------------------------|
| An error occured. Please close this window and contact your system administrator if the error persists. |                                                      |   | que indica un<br>conflicto con el<br>correo electrónico |

Para corregir lo anterior, se puede cambiar el correo electrónico en Parent Portal a un correo que no fue previamente utilizado en *Schoology*. Para hacer esto, dirigirse a la página de inicio de Parent Portal y seleccione la Configuración de la cuenta en la esquina superior derecha.

| Parent<br>Portal                                                                  |                                |                                                                      |                                                                                |  |  |  |
|-----------------------------------------------------------------------------------|--------------------------------|----------------------------------------------------------------------|--------------------------------------------------------------------------------|--|--|--|
| English Seleccionar<br>configuraciones<br>Bienvenido/a Parent Portal de la cuenta |                                |                                                                      |                                                                                |  |  |  |
| Noticias                                                                          |                                |                                                                      | Recursos Generales                                                             |  |  |  |
| Fecha                                                                             | De:                            | Título                                                               | Plan de la Comunidad de LAUSD                                                  |  |  |  |
| 2018-08-06<br>12:44:03.0                                                          | Office of School<br>Operations | Your Parent Student Handbook is ready for<br>viewing! Haga clic aquí | Programas de opción escolar de<br>LAUSD<br>Derechos y Responsabilidades de los |  |  |  |

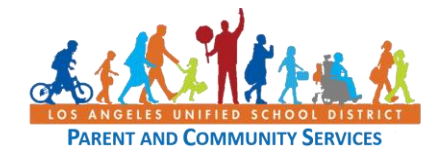

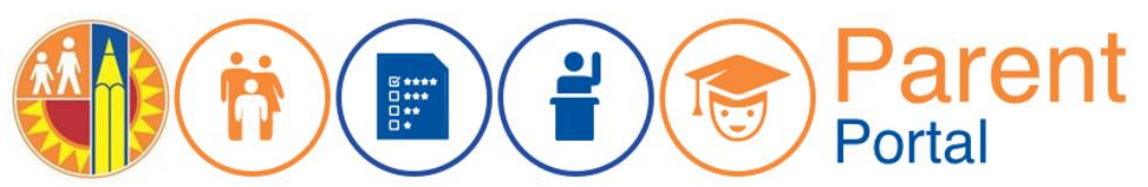

En la pantalla para la configuración de cuenta se pueden hacer cambios a las opciones para correo electrónico, idioma de preferencia y el manual para los padres y los estudiantes. Ingresar la nueva dirección para correo electrónico y hacer clic en el botón Guardar.

| Actualize las configuraciones de su cuenta abajo. Para cambiar su <b>Contraseña</b> Haga Clic Aquí                                                                                                    |                                                           |            |  |  |  |
|----------------------------------------------------------------------------------------------------|-----------------------------------------------------------|------------|--|--|--|
| Nombre *                                                                                                    | Segundo Nombre                                            | Apellido * |  |  |  |
| Parent                                                                                                    |                                                           | Portal     |  |  |  |
| Si quiere cambiar su email, sirvase cam<br>Dirección de correo electrónico *                                                                                                    | Ingresar la nueva<br>dirección para correo<br>electrónico |            |  |  |  |
| parent.portai2.5@gmail.com                                                                                                    | parent.portal23@gmail.com ×                               |            |  |  |  |
| Idioma preferido<br>O Inglés<br>® Español                                                                                                    |                                                           |            |  |  |  |
| Deseo recibir una versión electrónica del Manual de LAUSD para Padres y Estudiantes. Yo entiendo que con hacer<br>clic en "Sí", no recibiré una copia del Manual para Padres y Estudiantes para el presente año escolar y para los<br>subsiguientes años. |                                                           |            |  |  |  |
| ● Sí                                                                                                    |                                                           |            |  |  |  |
| O No                                                                                                    | Seleccionar el<br>botón para guardar                      | Guardar    |  |  |  |

Una vez que guarde el nuevo correo electrónico, aparecerá un mensaje en la pantalla principal. Puede tomar hasta 30 minutos para que se actualice la información y poder entrar al Sistema con el nuevo correo electrónico.

| Se guardo la información Mensaje en la pantalla principal que indica que se actualizó la información |                                |                                                                   |  |  |
|----------------------------------------------------------------------------------------------------|--------------------------------|-------------------------------------------------------------------|--|--|
| Noticias                                                                                             |                                |                                                                   |  |  |
| Fecha                                                                                                | De:                            | Título                                                            |  |  |
| 2018-08-06<br>12:44:03.0                                                                             | Office of School<br>Operations | Your Parent Student Handbook is ready for viewing! Haga clic aquí |  |  |

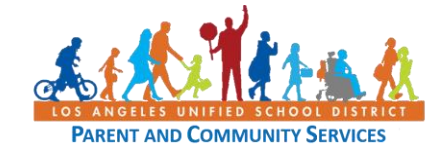